# INSTRUCTIVO POSTULACIÓN ENTIDADES

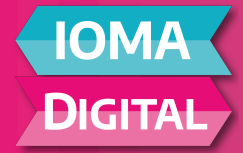

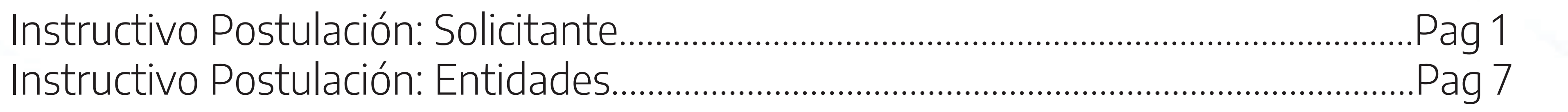

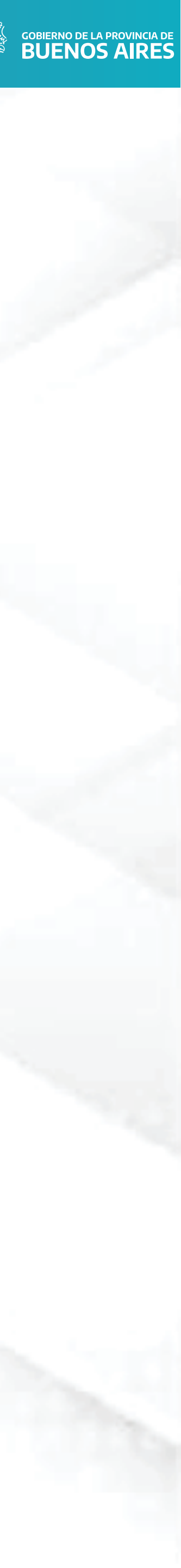

# **POSTULACIÓN: SOLICITANTE**

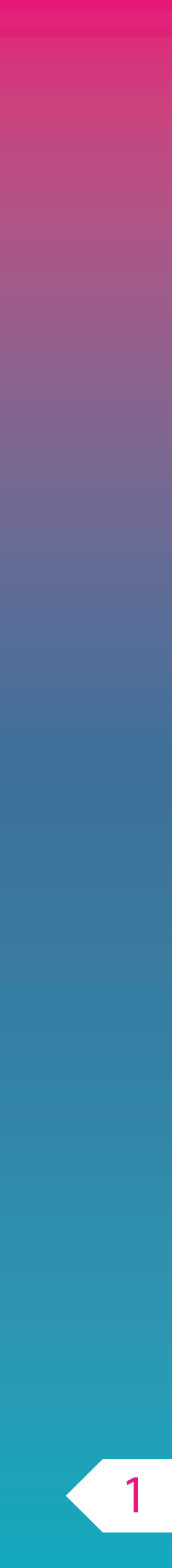

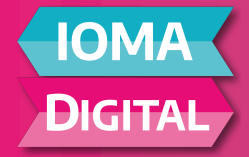

Dentro de la página de IOMA, ingresar a **AFILIACIONES**.

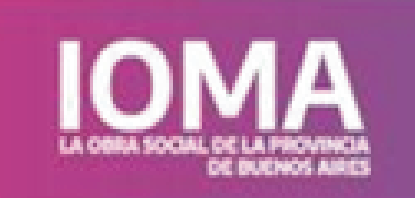

## ¿Sabías que no tenés que autorizar más tus prácticas ambulatorias?

Simplemente tu médica/o te hace la orden y directamente vas al centro prestador a realizarla. Más info

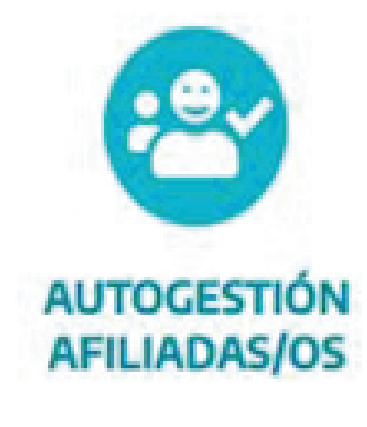

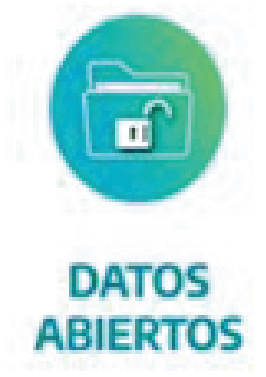

Institucional Afiliadas/os Prestadores Noticias

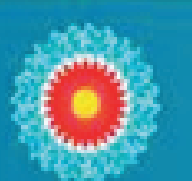

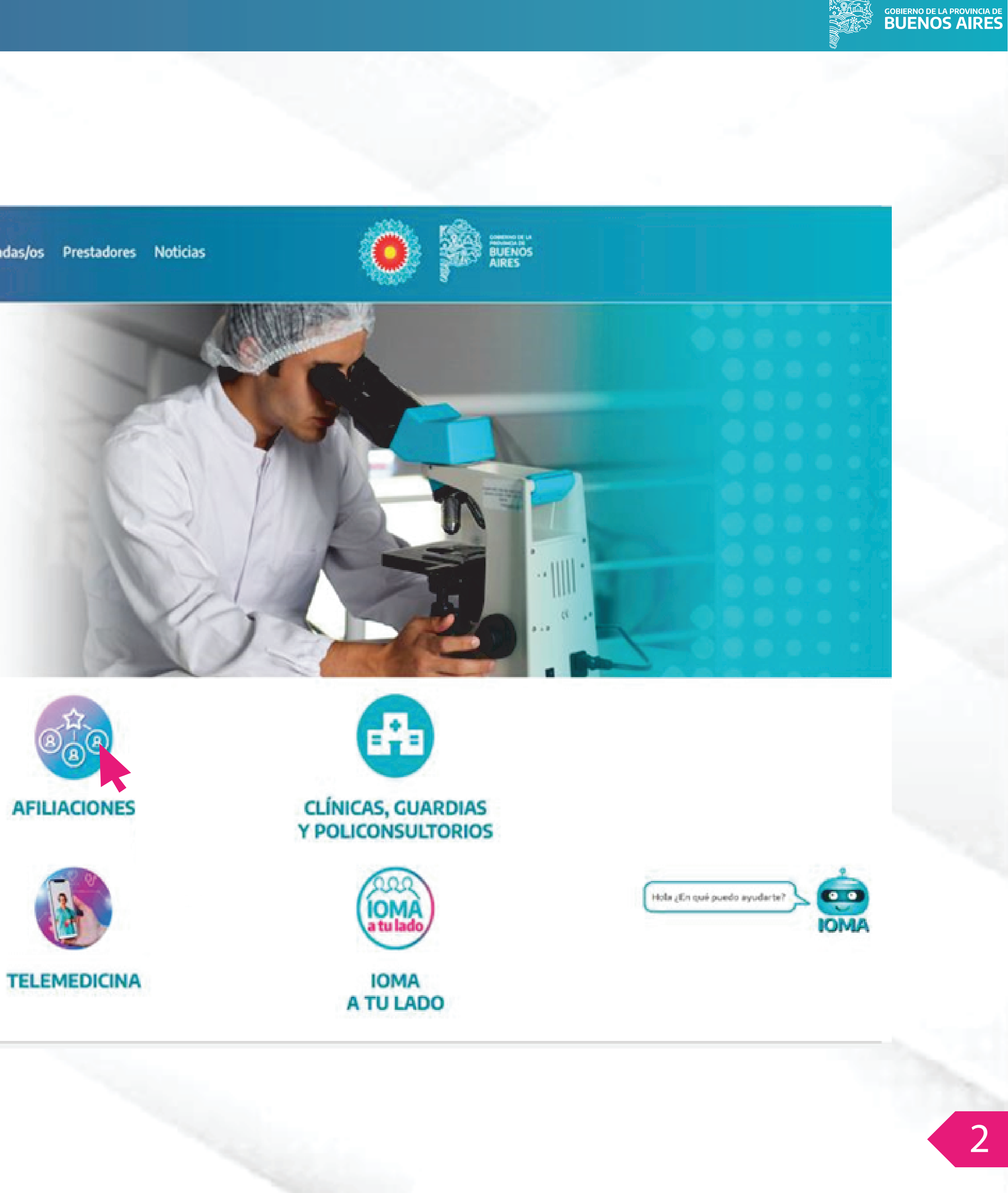

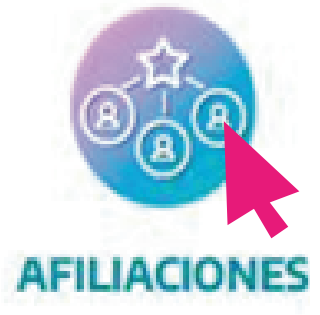

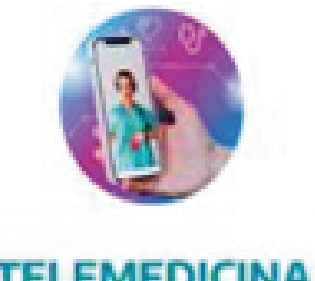

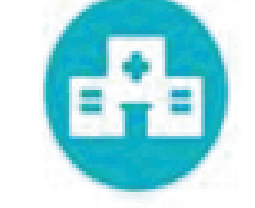

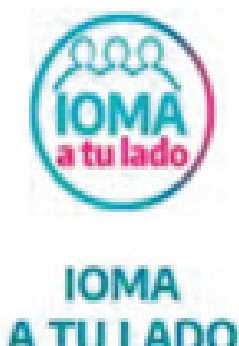

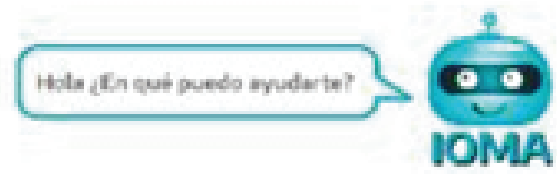

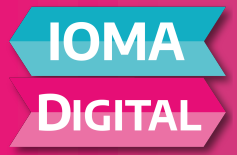

Ingresar a **Prestaciones Entidades**.

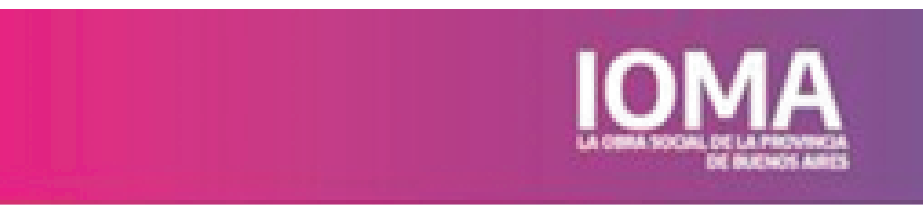

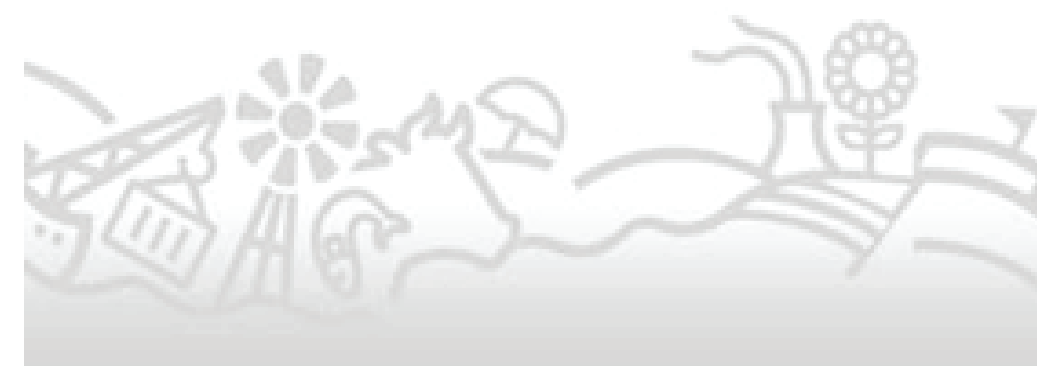

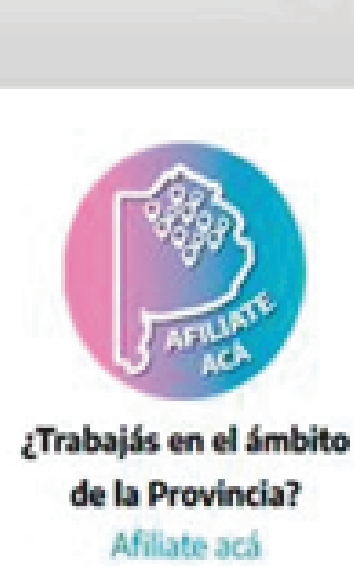

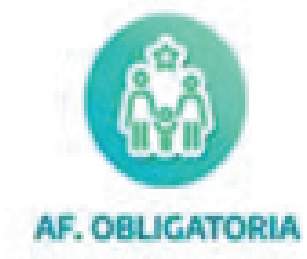

Institucional Afiliadas/os Prestadores Noticias

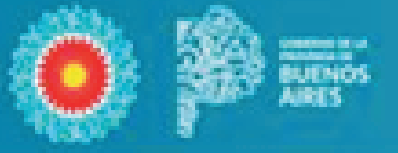

M

AFILIACIONES

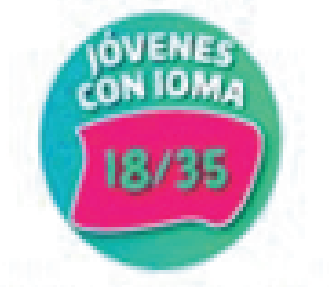

¿Querés ingresar como Af.Voluntario? Jóvenes con IOMA Afiliate acá

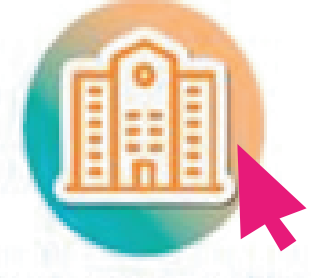

**Postulaciones Entidades** 

Ingresa acá

## ¿Ya sos afiliada/o? Toda la info acá 💡

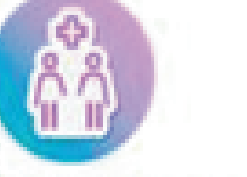

AF. VOLUNTARIA

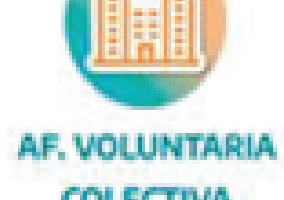

COLECTIVA

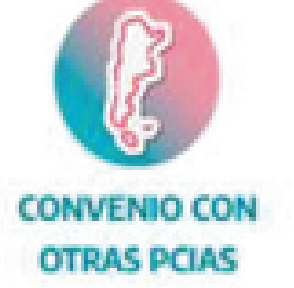

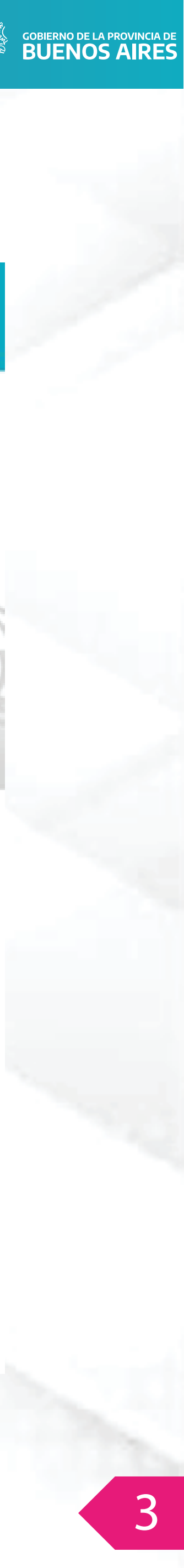

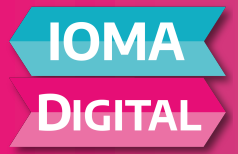

Para poder completar el formulario clickear sobre el boton **''Plataforma''** 

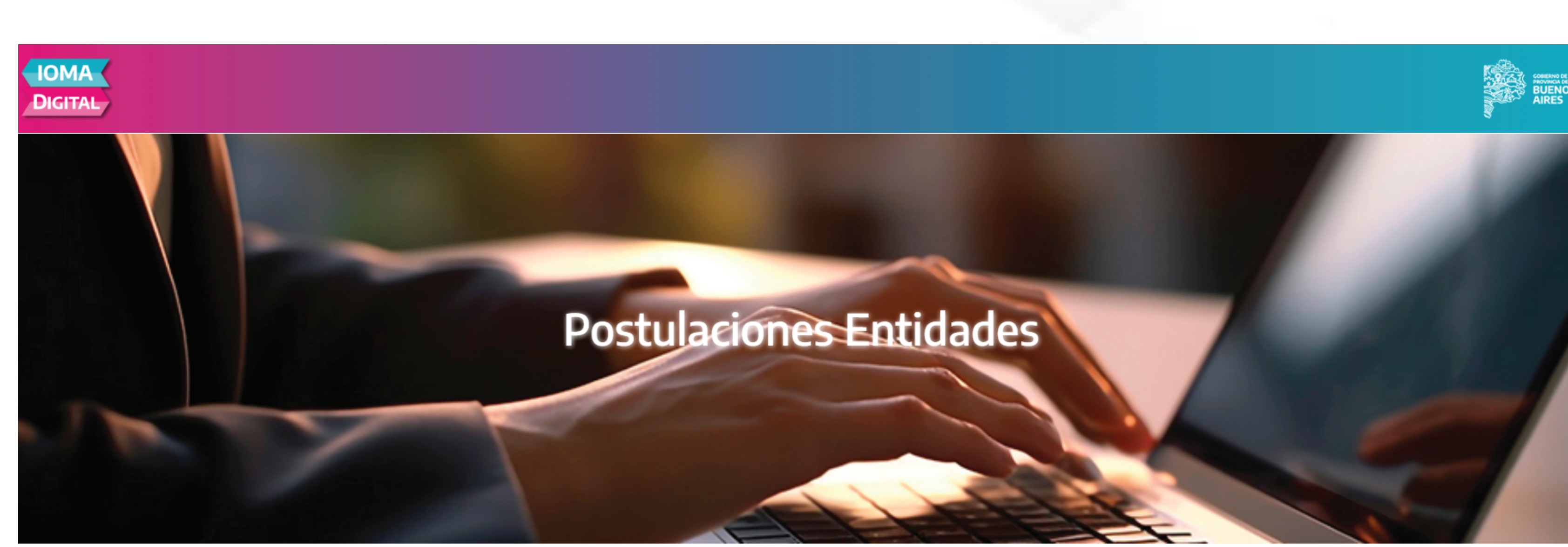

![](_page_5_Picture_3.jpeg)

![](_page_5_Picture_4.jpeg)

Instructivos y Capacitaciones

![](_page_5_Picture_6.jpeg)

Asistencia Remota Disponible

![](_page_5_Picture_8.jpeg)

![](_page_6_Picture_0.jpeg)

•Completa datos personales, que serán valida dos con el RENAPER, por lo tanto deben coincidir con los datos que figuran en su DNI.

•Adjunta la documentación solicitada. La misma se encuentra determinada según la entidad a la que refiera.

•Una vez cargada la documentación, ir a **SO-LICITAR**. En ese momento el Sistema valida los datos con RENAPER, en caso de no coinci dir o de haber omitido un dato, no lo dejará avanzar.

•Si todo está correcto, se visualizará una leyenda, en color verde, indicando su postulación ha sido solicitada correctamente y se informará al correo declarado por el postulante el número de trámite, pudiendo desde allí consultar el estado del mismo.

|                     | ENTIDAD |
|---------------------|---------|
|                     | Titular |
|                     |         |
|                     |         |
| Nombre/s            |         |
| Localidad           |         |
| Identidad           |         |
| Número de Documento |         |
| EMail               |         |

TIPO DE POSTULACIÓN CONVENIO Número de Postulación de la/el Titular  $\sim$ Al finalizar tu postulación podés incorporar tus familiares a cargo **DATOS PERSONALES** 8 0 Apellidos/s F. Nacimiento Dirección/Calle Piso Dpto Número Ŧ Tipo de Documento Estado Civil  $\sim$  $\sim$ 8 Teléfono Área 0 Cuil Teléfono Número 0 Celular Número Confirma tu EMail Celular Área DOCUMENTOS SUJETOS A REVISIÓN

reCAPTCHA

Privacidad - Términos

No soy un robot

![](_page_6_Picture_9.jpeg)

![](_page_6_Picture_10.jpeg)

![](_page_7_Picture_0.jpeg)

Postulación solicitada correctamente.

![](_page_7_Picture_2.jpeg)

![](_page_7_Picture_3.jpeg)

# **POSTULACIÓN: ENTIDADES**

![](_page_8_Picture_1.jpeg)

![](_page_9_Picture_0.jpeg)

Debajo de todo en la Página encontrará un botón que dice AFILIACIONES CO-LECTIVAS.

la entrega de ciertos medicamentos. Conocelo >>

![](_page_9_Picture_3.jpeg)

![](_page_9_Picture_4.jpeg)

![](_page_9_Picture_5.jpeg)

exponerse al sol entre las IU y las 16 / Consumir alimentos frescos. Mirá toda la info

![](_page_9_Picture_7.jpeg)

![](_page_9_Picture_8.jpeg)

![](_page_9_Picture_9.jpeg)

![](_page_10_Picture_0.jpeg)

## Ingresar al botón de **Portal de Entidades**

![](_page_10_Picture_2.jpeg)

Tipos de convenio

Accesos para Entidades con convenio

**Entidades adheridas** 

**Consultas**: (0221) 429-5951

# Afiliación Voluntaria Colectiva (Convenios)

Volver al inicio

![](_page_10_Picture_8.jpeg)

![](_page_10_Picture_9.jpeg)

![](_page_11_Picture_0.jpeg)

Ingresar con **USUARIO Y CONTRASEÑA** que proveerá IOMA.

![](_page_11_Picture_2.jpeg)

![](_page_11_Picture_3.jpeg)

# Portal Organismos/Entidades

Nombre Usuario

Contraseña

Iniciar sesión

![](_page_11_Picture_8.jpeg)

![](_page_12_Picture_0.jpeg)

Una vez ingresado , clickear sobre el margen izquierdo la opcion **''Mis Gestio-**nes''.

![](_page_12_Picture_2.jpeg)

Copyright © 2025 - IOMA

Cerrar Sesión [→

BUENOS AIRES

# ENTIDAD PRIVADA

4

Dirección de Sistemas de Información y Estadísticas

![](_page_12_Picture_8.jpeg)

![](_page_13_Picture_0.jpeg)

Entrar a la opción **Postulaciones.** 

![](_page_13_Picture_2.jpeg)

Notas -

Copyright © 2025 - IOMA

Cerrar Sesión [→

**^** 

### Contai Ocolor

BUENOS AIRES

# ENTIDAD PRIVADA

Dirección de Sistemas de Información y Estadísticas

![](_page_13_Picture_9.jpeg)

![](_page_14_Picture_0.jpeg)

## Seleccionar la ventana **'Solicitada''.**

![](_page_14_Picture_2.jpeg)

Mis Datos -

Notas -

Copyright © 2025 - IOMA

# Gestión De Postulantes - EntidadPrivada

| Solicitadas | Observadas | En<br>Directorio | Solicitudes en distinta<br>situación | Aprobadas | Denegadas |
|-------------|------------|------------------|--------------------------------------|-----------|-----------|
|             |            |                  |                                      |           |           |

![](_page_14_Picture_8.jpeg)

![](_page_15_Picture_0.jpeg)

Al seleccionar el icono de docmentacion , aparecerán **las consultas y cargas del titular seleccionado.** 

![](_page_15_Picture_2.jpeg)

Mostrando registros del 1 al 2 de un total de 2 registros

![](_page_15_Picture_4.jpeg)

# Gestión De Postulantes - EntidadPrivada

| Denegadas    | Aprobadas   | listinta situación | Solicitudes en o | En Directorio  | Observadas | s       |
|--------------|-------------|--------------------|------------------|----------------|------------|---------|
|              |             |                    |                  |                | licitadas  | io - So |
| Total:       |             |                    |                  |                |            |         |
|              |             |                    |                  |                | CSV PDF    | Excel   |
|              | con enter): | Buscar (Confirmar  |                  |                |            |         |
| Documentació | CUIL        | F. Nacimiento      | mbre completo    | Iro. Doc. 🕴 No | Identidad  | nite    |
| 0            |             |                    |                  |                | Masculino  | 5202125 |
| 0            |             |                    |                  |                | Masculino  | 5201325 |

![](_page_15_Picture_7.jpeg)

![](_page_15_Picture_8.jpeg)

![](_page_15_Picture_9.jpeg)

![](_page_15_Picture_10.jpeg)

![](_page_15_Picture_11.jpeg)

![](_page_15_Picture_12.jpeg)

14

![](_page_16_Picture_0.jpeg)

En este paso la Entidad podrá disponer de tres opciones

- •ENVIAR a IOMA, en el caso de Validar que este correcto
- •DESESTIMAR, en el caso de que no corresponda.
- •OBSERVAR, en el caso que faltara documentación o sea ilegible.

![](_page_16_Picture_5.jpeg)

(R. DE LA P.)

Mis Afiliados -

Mis Gestiones -

Mis Datos -

Notas -

Copyright © 2025 - IOMA

### ← Volver al listado

# Consulta postulante y sus cargas

| ītular:                  |          |
|--------------------------|----------|
| Observación              |          |
| Enviar a IOMA Desestimar | Observar |
| Documento                | Ver      |
| Ficha 2                  | 0        |
| DNI (Dorso)              | ۲        |
| DNI (Frente)             | 0        |

![](_page_16_Picture_15.jpeg)

## DEPARTAMENTO DE CONVENIOS CON ENTIDADES IOMA:

-El trámite de Postulación, ya validado por la Entidad Convenida, será auditado en Sede Central.

En el caso de que, el postulante pase a ser afiliado, recibirá un correo electrónico que le indique que su trámite de afiliación está FINALIZADO, ya puede descargar su Credencial Digital.

Ante toda dificultad que pueda presentarse en esta puesta en marcha podrán comunicarse con:

Consultas: (0221) 429-5951

IOMA

DIGITAL

aficonvenio@ioma.gba.gov.ar

entidadesdigital@gmail.com

![](_page_17_Picture_8.jpeg)